## Vejledning til Photofiltre nr.142 Side 1 Sætte et felt på et brunligt gammelt foto

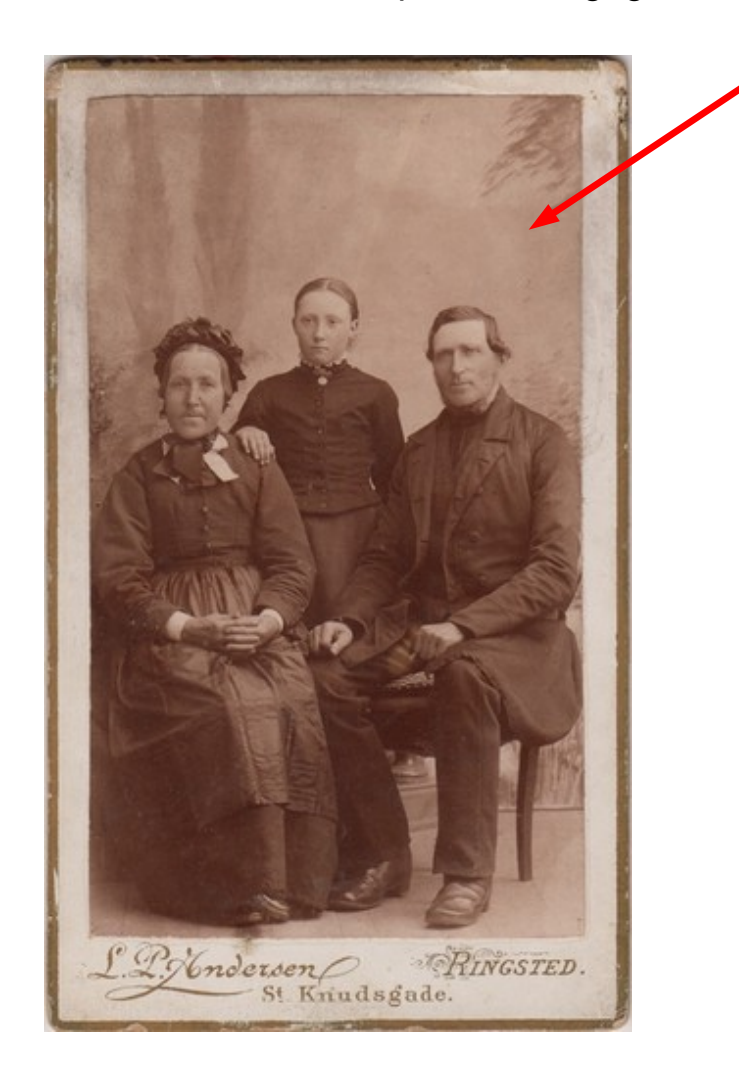

l vejledning nr. 138 handlede det om at sætte et felt på forneden og lave et felt til at skrive i.

Denne vejledning handler om det samme. Men her er brugt et brunt billede. Farverne til feltet samt tekstfarven bliver valgt ud fra selve billedet

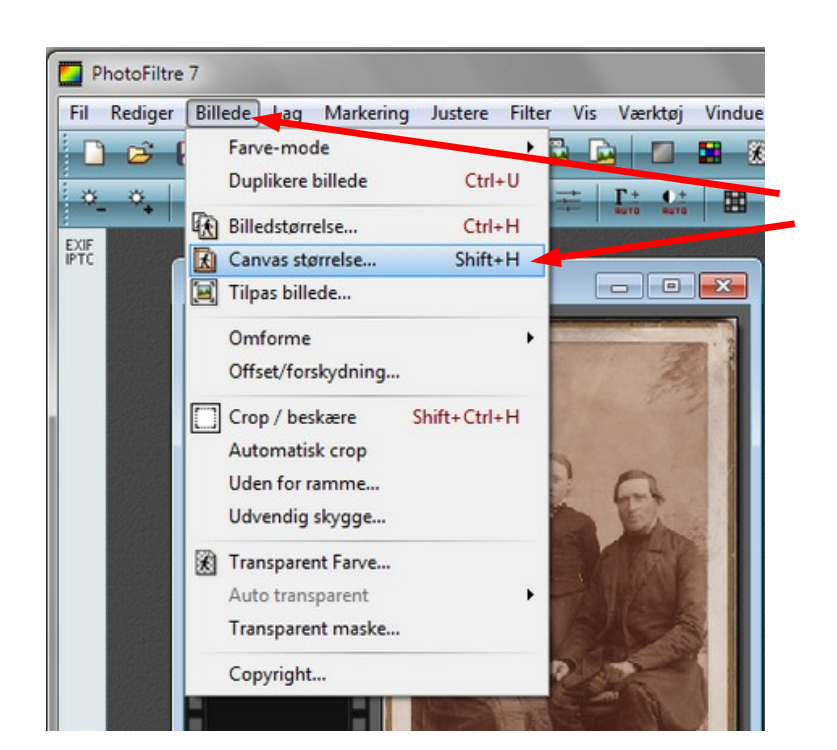

Gå op i menuen Billede og vælg Canvas størrelse.

Du kan også bruge genvejen Shift + H

## Vejledning til Photofiltre nr.142 Side 2 Sætte et felt på et brunligt gammelt foto

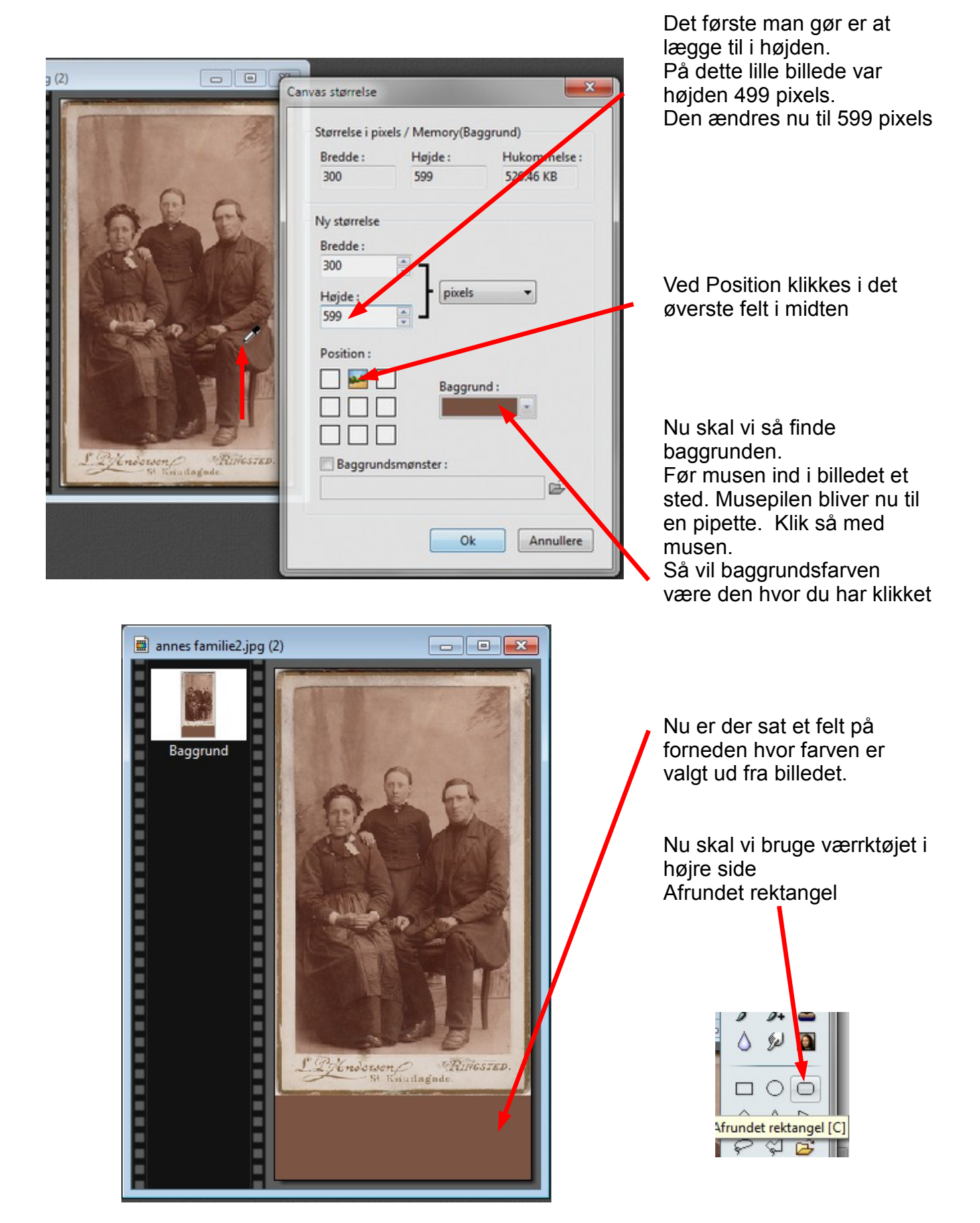

## Vejledning til Photofiltre nr.142 Side 3 Sætte et felt på et brunligt gammelt foto

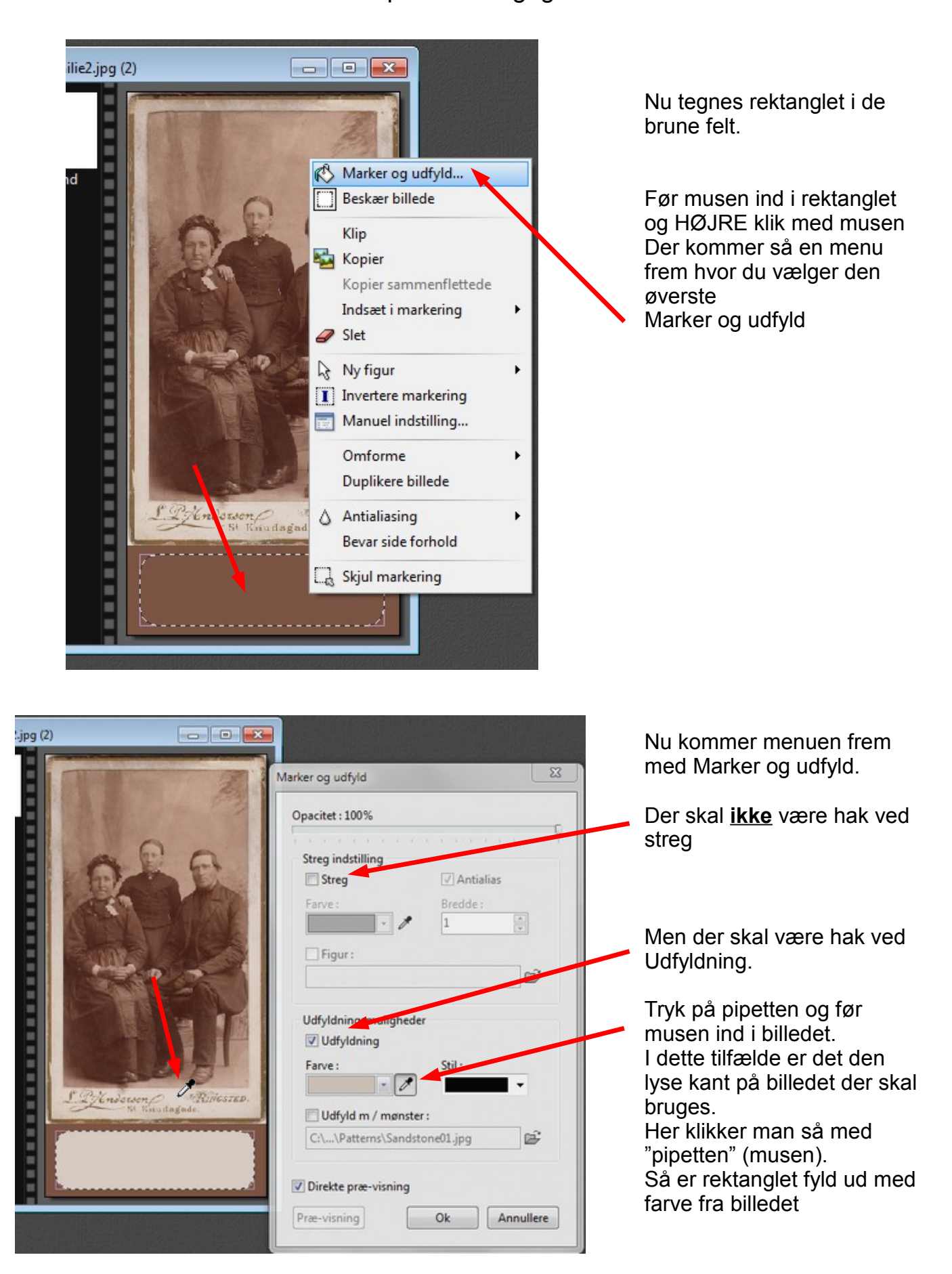

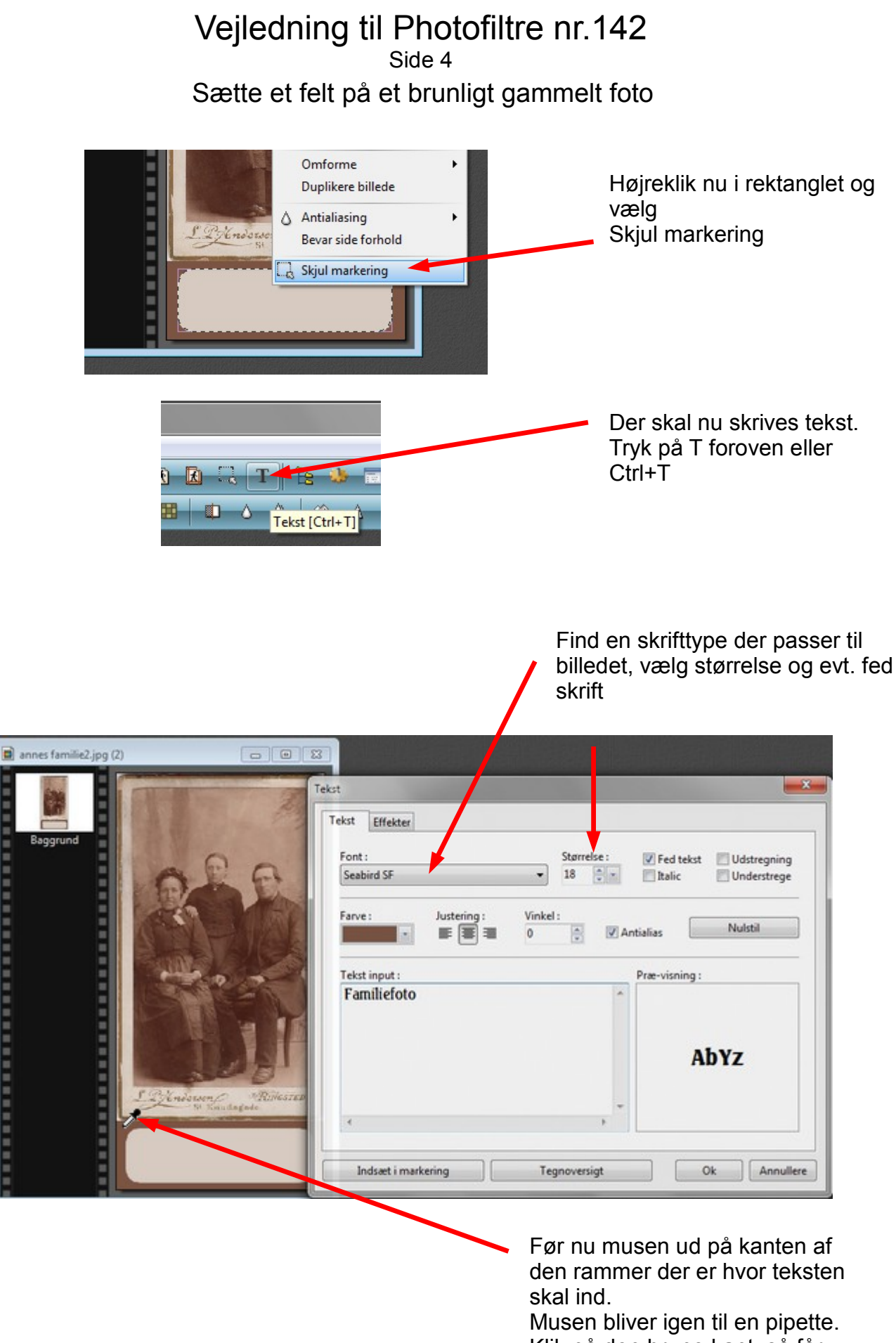

Klik på den brune kant, så får teksten samme farve som kanten

## Vejledning til Photofiltre nr.142 Side 5 Sætte et felt på et brunligt gammelt foto

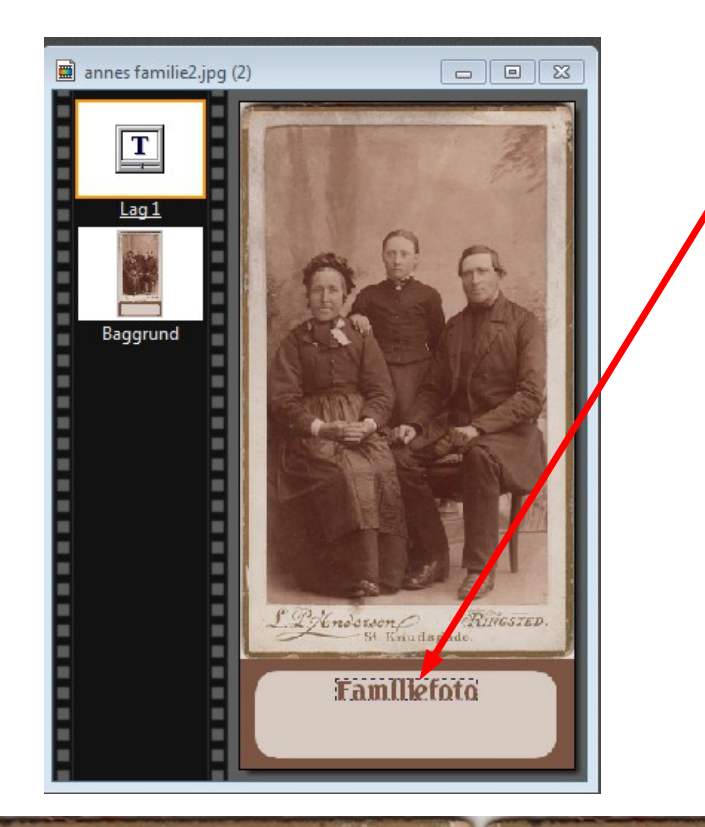

Teksten bliver altid sat ind i midten af billedet. Så brug piletasten nedad indtil teksten står i rammen hvor den skal.

Til sidst skal tekstlaget og baggrunden samles.

Hold Shift-tasten nede og tryk Enter

Herunder det færdige billede ved siden af det vi startede med

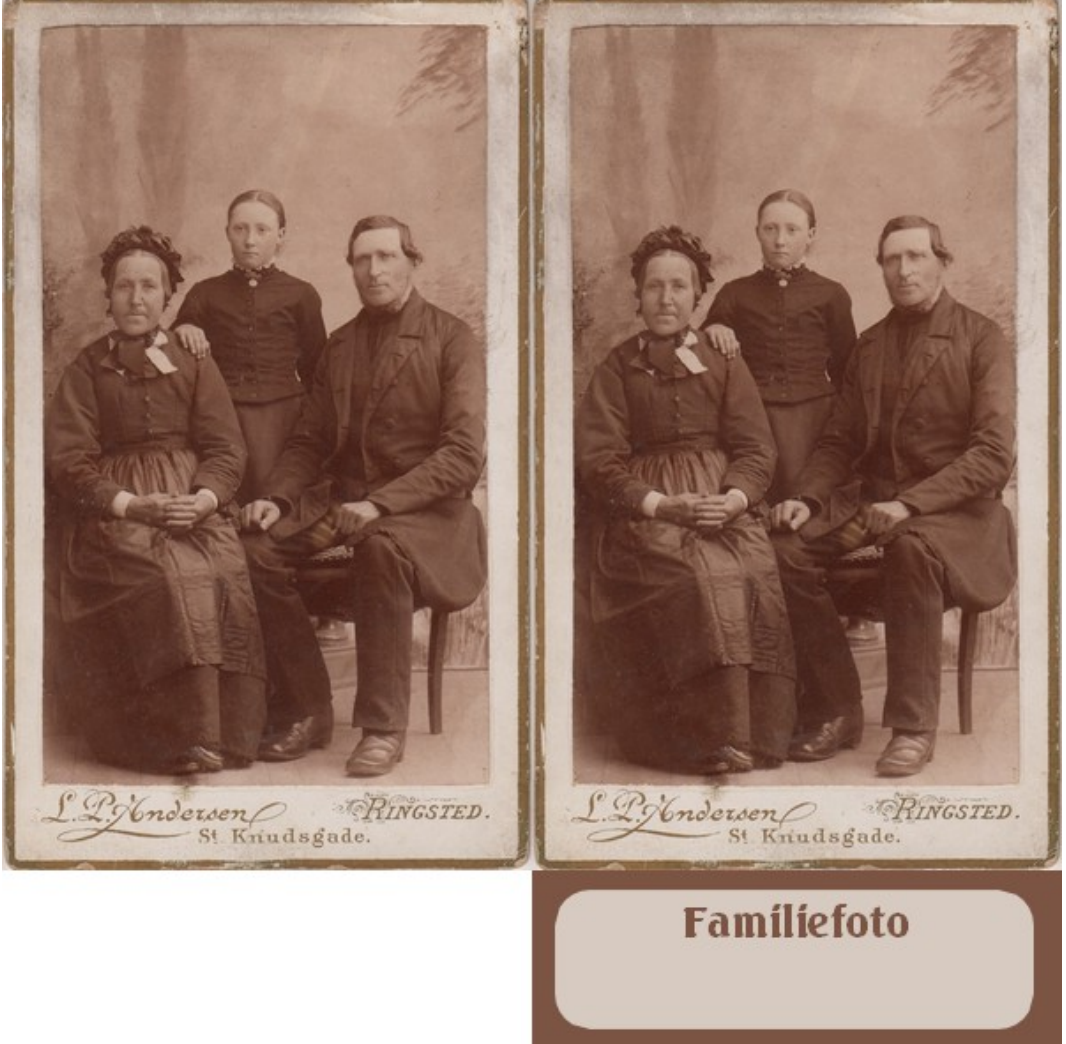